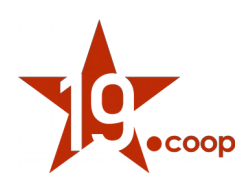

# Manuale utente rev. 1 "Modulo D.D.T. ITALIA" DOIDO

Versione del modulo: 1.5.0 Versione di Dolibarr supportate: >= 5.0.x Data: 7 Ottobre 2019 Autori: Diciannove Soc. Coop.

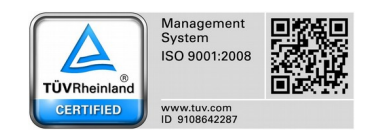

DICIANNOVE SOCIETÀ COOPERATIVA calata Andalò di Negro 16 e 17 - 16126 Genova (GE) strada Buffolara 26/A - 43126 Parma (PR) via Walter Fontan 41 - 10053 Bussoleno (TO) tel.+390109980020 - tel.+3905211841134 - fax.+390109980021 - <u>e-mail info@diciannove.coop</u> C.F. - Piva 01590980999 R.E.A. GE 420910 ISCR. ALBO NAZ. COOP. N. A170291 - SEZ. COOP. A MUT. PREV.

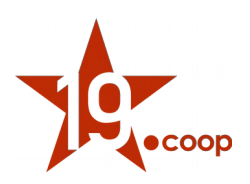

### Indice

- 1 Introduzione
- 2 Installazione del modulo in Dolibarr ERP&CRM
- 3 Utilizzo e funzionalità del modulo

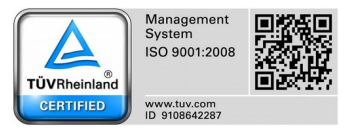

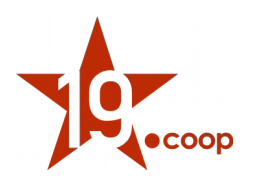

### 1. Introduzione

Il modulo **DDT ITALIA** è il modulo sviluppato ad-hoc per Dolibarr ERP & CRM che consente alle aziende italiane di completare il modulo core "Spedizioni" aggiungendo i campi richiesti dalla legislazione italiana.

Il modulo DDT ITALIA aggiunge i seguenti campi al modulo Spedizioni standard:

- Data documento
- Vettore / Conducente
- Causale del trasporto
- Aspetto esteriore dei beni
- Numero di colli

E DDT Italia

Inoltre, aggiunge un nuovo template PDF all'oggetto Spedizioni che permette la stampa dei nuovi campi.

## 2. Installazione del modulo in Dolibarr ERP&CRM

Una volta scaricato il pacchetto contenente il Modulo DDT ITALIA, il contenuto va copiato nella cartella "/custom" all'interno della directory principale di Dolibarr ERP&CRM.

Effettuata questa operazione il modulo va attivato dalla pagina <u>Impostazioni</u> → <u>Moduli/Applicazioni.</u>

| n di All<br>me Agenda Soggetti ter:        | zi Prodotti Servizi Commerciale           | Fatturazione  |
|--------------------------------------------|-------------------------------------------|---------------|
| Dolibarr                                   | Minimpostazione Modulo/                   | Applicazione  |
| cerca 👻                                    | I moduli di Dolibarr definiscono          | quali funzior |
| Pannello principale                        | Moduli disponibili Trova                  | app/moduli    |
| Impostazioni                               | Chinus                                    |               |
| cietà/Organizzazione<br>Iduli/Applicazioni | Ginave.                                   |               |
| nu<br>yout di visualizzazione              | Gestione delle risorse umane              | (HR)          |
| duzione                                    | Ja Utenti e gruppi                        | Gestion       |
| lori predefiniti<br>daets                  | 1 Membri                                  | Gestion       |
| visi e segnalazioni<br>urezza              | & Gestione delle richieste di<br>permesso | Declare       |
| iti e precisione<br>F                      | Expense reports                           | Manage        |
| al                                         | Risorse umane                             | Human         |
| sionari                                    |                                           |               |
| e impostazioni                             | Client Resource Management                | (CRM)         |
| Strumenti di amminist                      | 11 Terzi                                  | Gestion       |
| Utenti e gruppi                            | Proposte                                  | Gestion       |
| Dolbar 8.0.2                               | Ordini clienti                            | Gestion       |
|                                            |                                           |               |
| 8                                          | 1.5.0                                     | )             |

**Nota 1:** dopo aver copiato il modulo nella cartella *"/custom"*, se esso non risulta ancora visibile nell'elenco dei moduli, è necessario attivare nel file di configurazione di Dolibarr ERP&CRM le due direttive seguenti:

\$dolibarr\_main\_url\_root\_alt
\$dolibarr\_main\_document\_root\_alt

eliminando le "//" iniziali e compilando con il percorso corretto.

Completa il modulo Spedizioni (DDT) con i campi necessari per la legislazione italiana

In un'installazione Dolibarr ERP&CRM eseguita a partire da files zip o tar.gz, il file di configurazione chiamato **conf.php** è all'interno della cartella *htdocs/conf/*.

Per ulteriori informazioni consultare il link: <u>https://wiki.dolibarr.org/index.php/FAQ\_Custom\_module\_install</u>

**Nota 2**: è necessario effettuare il login al sistema con un account avente privilegi di "Super amministratore" per poter accedere alla pagina delle Impostazioni.

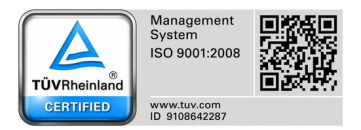

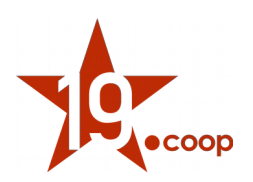

# 3. Utilizzo e funzionalità del modulo

### CONFIGURAZIONE DEL MODULO

Il modulo non necessita di alcuna configurazione particolare,rep dal momento che i campi aggiunti sulla scheda delle spedizioni sono tutti di tipo "Extra Fields" e già visibili di default.

Dopo aver attivato il modulo DDT Italia, pertanto, l'unica configurazione da eseguire è la selezione nel modulo "Spedizioni" del nuovo template PDF a disposizione chiamato "DDTItalia", come mostrato nella figura seguente.

| 🖶 Spedizioni  | Impostazioni Spedizione Campi extra Complementary attributes (lines) Ricevuta di consegna Campi extra Complementary attributes (lines)                                                                                                    |             |             |       |           |
|---------------|----------------------------------------------------------------------------------------------------|-------------|-------------|-------|-----------|
| Moduli pe     | er la numerazione delle spedizioni                                                                                                    |             |             |       |           |
| Nome          | Descrizione                                                                                                    | Esempio     |             | Stato | Info.     |
| Ribera        | Restituisce un numero personalizzabile in base allo schema definito dalla maschera.<br>Maschera: (yy){mm}(dd)-DDT(0000) 🛛 MODIFICA                                                                                                    | 191007-DDT0 | /045        |       | Ð         |
| Safor         | Returns the reference number with format SHyymm-nnnn where yy is year, mm is month and nnnn is sequential with no reset                                                                                                    | SH0501-0001 |             | Ø     | 8         |
| Modello r     | fi ricevuta consegna (D.D.T.)                                                                                                    |             |             |       |           |
| Nome          | Descrizione                                                                                                    | Stato       | Predefinito | Info. | Anteprima |
| rouget        | Tema PDF Standard                                                                                                    |             |             |       | ib.       |
| merou         | Merou modello A5                                                                                                    | O           |             | 6     | ih.       |
| espadon       | Tema PDF Standard                                                                                                    | O           |             | 12    | 66        |
| ODT templates | Generate documents from OpenDocument templates (DDT / .DDS files from LibreOffice, OpenOffice, KOffice, TextEdit,).<br>Elenco delle directory dei modelli OpenDocument III<br>DOL_DATA_ROOT/doctemplates/shipment<br>MODIFICA<br>MODIFICA | 0           |             | Ð     | د         |
|               | DOL_DATA_ROOT/ECM/ecmdir                                                                                                    |             |             |       |           |
| DDTItalia     | Modello delle spedizioni per l'Italia (Modulo D.D.T. Italia)                                                                                                    |             |             | B     | ₽.        |

### CAMPI SCHEDA SPEDIZIONI

Come mostrato nella figura a pagina seguente, all'interno della scheda "Spedizioni" vengono mostrati i campi aggiuntivi seguenti:

- Data documento
- Vettore / Conducente
- Causale del trasporto
- Aspetto esteriore dei beni
- Numero di colli

Tali campi sono presenti sia in fase di creazione della spedizione che in fase di modifica e risultano modificabili fino alla convalida della spedizione.

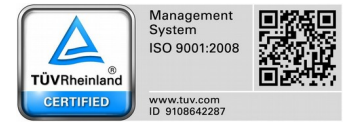

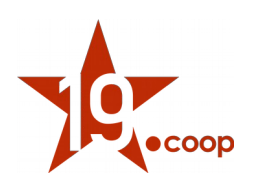

| 🖶 Spedizione        | Scheda spe                                                   | dizione C                                    | ontatti/Indirizzi 🚹       | Document        | ti Note  |                  |                  |       |                   |                |               |                    |                                |                 |                           |
|---------------------|--------------------------------------------------------------|----------------------------------------------|---------------------------|-----------------|----------|------------------|------------------|-------|-------------------|----------------|---------------|--------------------|--------------------------------|-----------------|---------------------------|
| 86                  | <b>191007-D</b><br>Rif. cliente<br>Third-party<br>Progetto : | DT0045<br>🖋 : fusti d'olio<br>r: 📑 Diciannov | o gennaio<br>e Soc. Coop. |                 |          |                  |                  |       |                   |                |               |                    |                                | Torna alla<br>C | lista < ><br>onvalidata 🛑 |
| Rif. ordine         |                                                              | 191007                                       | -OC0057                   |                 |          |                  |                  |       | Metodo di invio   |                | 🖋 Destina     | tario              |                                |                 |                           |
| Data di creazione   |                                                              | 07/10/201                                    | 9 13.06                   |                 |          |                  |                  |       | Numero di trac    | king           | 🖋 IT12345     | 6789               |                                |                 |                           |
| Data di consegna    | prevista                                                     | A 15/10/201                                  | 9 00.00                   |                 |          |                  |                  |       |                   |                |               |                    |                                |                 |                           |
| Peso                |                                                              | Ø 20 chilogr                                 | ammo (Totale peso p       | rodotti: 100 00 | ) ( 00   |                  |                  |       |                   |                |               |                    |                                |                 |                           |
| Alterra             |                                                              |                                              |                           |                 |          |                  |                  |       |                   |                |               |                    |                                |                 |                           |
| Profondità          |                                                              | ,                                            |                           |                 |          |                  |                  |       |                   |                |               |                    |                                |                 |                           |
| Volume              |                                                              |                                              |                           |                 |          |                  |                  |       |                   |                |               |                    |                                |                 |                           |
| Data documento      |                                                              |                                              | 9                         |                 |          |                  |                  |       |                   |                |               |                    |                                |                 |                           |
| Vettore / Conduce   | inte                                                         | DHL                                          |                           |                 |          |                  |                  |       |                   |                |               |                    |                                |                 |                           |
| Causale del traspo  | orto                                                         | Conto ven                                    | dita                      |                 |          |                  |                  |       |                   |                |               |                    |                                |                 |                           |
| Aspetto esteriore o | dei beni                                                     | Fusti                                        |                           |                 |          |                  |                  |       |                   |                |               |                    |                                |                 |                           |
| Numero di colli     |                                                              | 2                                            |                           |                 |          |                  |                  |       |                   |                |               |                    |                                |                 |                           |
| Prodotti            |                                                              |                                              | Qty.                      | Ordered         | C        | Q.ta in altre sp | pedizioni        | Qu    | antità da spedire | Maga           | azzino di ori | gine               | Peso calcolato                 | volume ca       | Icolato                   |
| 🔶 ABC123 - Fusto    | o d'olio 5 L                                                 |                                              |                           | 10              |          |                  |                  |       | 10                | <del>©</del> м | AGAZZINO      |                    | 100 chilogrammo                | 0 m             | 3                         |
|                     |                                                              |                                              |                           |                 |          |                  |                  |       |                   | INVIA UN       | A EMAIL       | CREA FATTURA       | GENERA LA RICEVUTA DI CONSEGNA | CHIUDI          | ELIMINA                   |
| Documenti           |                                                              |                                              |                           |                 |          |                  |                  |       | Acions sulla s    | pedizione      |               |                    |                                | CRE             | A EVENTO 🛟                |
|                     |                                                              | Modello                                      | DDTItalia                 | • Itali         | iano 🔹 [ | GENERA           |                  |       | Rif.              | Per            | Тіро          | Titolo             |                                | Data 🔺          |                           |
| 191007-DDT00        | 45.pdf 🔍                                                     |                                              |                           |                 | 105 Kb   |                  | 07/10/2019 13.08 | ĩ     | 19129             | 🚨 Claudio      | Auto          | Spedizione 191007- | DDT0045 convalidata            | 07/10/2019 13   | 3.08                      |
| Oggetti correlat    | ti                                                           |                                              |                           |                 |          |                  |                  |       |                   |                |               |                    |                                |                 |                           |
| Тіро                | Rif.                                                         |                                              |                           |                 | Data     |                  | Amount (excl.)   | Stato |                   |                |               |                    |                                |                 |                           |
| Sales Order         | 19100                                                        | 7-0 C 00 57                                  | fusti d'oli               | o gennaio       | 07/10/2  | 019              | 0,00             | 0     |                   |                |               |                    |                                |                 |                           |

### **TEMPLATE PDF SPEDIZIONI**

Il modulo aggiunge un nuovo template pdf all'oggetto Spedizioni che introduce 3 funzionalità specifiche:

- 1. la possibilità di dividere il box destinatario tra "Destinatario" e "Luogo di destinazione merce"
  - per diversificare l'indirizzo di destinazione merce rispetto all'indirizzo del soggetto terzo, è necessario utilizzare la Tab "Contatti" della singola spedizione ed inserire un contatto di tipo "Contatto spedizione cliente". In questo modo, il box "Luogo di destinazione merce" riporterà gli indirizzi del contatto selezionato al posto dell'indirizzo del soggetto terzo della spedizione.

| Spedizione Scheda spedizione                                                     | Contatti/Indirizzi 🗊 Documenti Note |                           |                                             |                                 |
|----------------------------------------------------------------------------------|-------------------------------------|---------------------------|---------------------------------------------|---------------------------------|
| (PROV66)<br>Rif. cliente : fusti d'olic<br>Third-party : 11 Dician<br>Progetto : | o gennaio<br>nove Soc. Coop.        |                           |                                             | Torna alla lista 🔇 🗲<br>Bozza 🔵 |
| Rif. ordine                                                                      | 191007-OC0057                       |                           |                                             |                                 |
|                                                                                  |                                     |                           |                                             |                                 |
| Nature of produt (material/finished)                                             | Third-party                         | Utenti/Contatti/indirizzi | Tipo di contatto                            |                                 |
| L Utenti                                                                         | Diciannove Soc. coop                | Claudio Aschieri *        | Representative following-up sales order 👻 📓 | AGGIUNGI                        |
| Contatti del soggetto terzo                                                      | Diciannove Soc. Coop.               | Claudio Aschieri 👻        | Contatto spedizioni cliente 🔹 💷             | AGGIUNGI                        |
| Nature of produt (material/finished)                                             | Third-party                         | Utenti/Contatti/indirizzi | Tipo di contatto                            | Stato                           |
| Contatto/indirizzo del soggetto terzo                                            | E Diciannove Soc. Coop.             | 💼 Claudio Aschieri        | Contatto spedizioni cliente                 | ه                               |

- 2. la stampa dei campi aggiuntivi sotto i box mittente e destinatario
- 3. la stampa dei box per la firma dei vari operatori

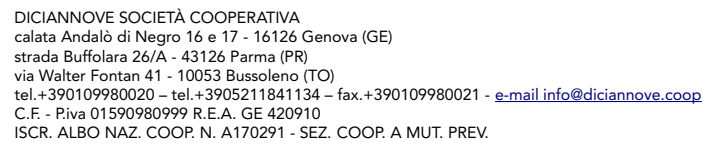

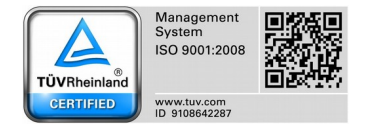

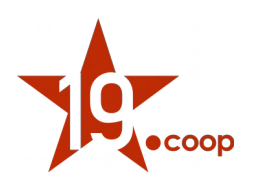

| •coop                                                                       |                                        |     |                                    |                                        | Dif or               | dine • 10100   | 7-0005           | 7 (fusti d'olio gener  |
|-----------------------------------------------------------------------------|----------------------------------------|-----|------------------------------------|----------------------------------------|----------------------|----------------|------------------|------------------------|
| Aittente:                                                                   |                                        |     | Destinat                           | ario:                                  | KII. OF              | unic . 19100   | ,-00005          | 7 (rusu u olio gellila |
| <b>Dolibarr Italia SPA</b><br>Calata Andalò Di Negro<br>Genova, GENOVA, 161 | 16<br>26                               |     | <b>Dician</b><br>Viale R<br>Parma, | <b>nove Soc</b> .<br>ossi, 12<br>43124 | . Соор.              |                |                  |                        |
| Telefono: 0109980020<br>Email: info@ 19.coop                                | Fax: 010998002                         | 1   | Luogo di d                         | lestinazione i                         | merce:               |                |                  |                        |
| 510 web. http://19.coop                                                     |                                        |     | <b>Aschi</b><br>via eia<br>parma,  | <b>eri Claudio</b><br>PRATO, 43        | <b>0</b><br>100 (PO) |                |                  |                        |
| C <b>ausale del trasporto:</b><br>Conto vendita                             | <b>Metodo di invic</b><br>Destinatario | DHL | Conducente:                        | <b>Peso:</b> 20                        | Numer<br>2           | o colli:       | Aspetto<br>Fusti | esteriore dei ben      |
|                                                                             |                                        |     |                                    |                                        |                      |                |                  |                        |
| Numero di tracking : Π123                                                   | 456789                                 |     |                                    |                                        |                      |                |                  |                        |
| <b>lumero di tracking : Π12</b><br>Descrizione                              | 456789                                 |     |                                    |                                        |                      | Qta. Ord       | inata            | Qta. S pedita          |
| Jumero di tracking : IT12:<br>Jescrizione<br>.BC123 - Fusto d'olio 5        | 456789                                 |     |                                    |                                        |                      | Qta. Ord<br>10 | inata            | Qta. S pedita<br>10    |
| Numero di tracking : IT123<br>Descrizione<br>ABC123 - Fusto d'olio 5 l      | 456789                                 |     |                                    |                                        |                      | Qta. Ord<br>10 | inata            | Qta. S pedita<br>10    |

S.C. a R.L. - Società cooperativa a responsabilità limitata - C.C.I.A.A.: 01590980999 Cod. Fisc.: 01590980999 - P.IVA: IT01590980999

DICIANNOVE SOCIETÀ COOPERATIVA calata Andalò di Negro 16 e 17 - 16126 Genova (GE) strada Buffolara 26/A - 43126 Parma (PR) via Walter Fontan 41 - 10053 Bussoleno (TO) tel.+390109980020 - tel.+3905211841134 - fax.+390109980021 - <u>e-mail info@diciannove.coop</u> C.F. - Piva 01590980999 R.E.A. GE 420910 ISCR. ALBO NAZ. COOP. N. A170291 - SEZ. COOP. A MUT. PREV.

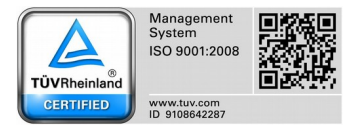

1/1